# Prevádzkové poznámky

Ultrazvukový systém Lumify 1. septembra 2018

# Informácie o týchto prevádzkových poznámkach

Prevádzkové poznámky obsahujú informácie objasňujúce niektoré odpovede softvéru, ktoré môžu byť nesprávne pochopené alebo spôsobiť používateľovi ťažkosti. Prevádzkové poznámky si dôkladne prečítajte a ich kópiu si odložte pre prípad, že ich budete potrebovať v budúcnosti. Ak je to možné, umiestnite prevádzkové poznámky v blízkosti svojej pracovnej stanice.

## Informácie o označovaní

Uchovajte si *Stručnú príručku* obsiahnutú v dodávke pre svoje záznamy. Obsahuje informácie o označovaní pre ultrazvukový systém Lumify.

# Najprv si prečítajte tieto informácie

Ultrazvukový systém Philips Lumify je určený na diagnostické zobrazovanie ultrazvukom v režimoch B (2D), Color Doppler, Combined (B+Color) a M-mode. Je indikovaný na diagnostické ultrazvukové zobrazovanie a analýzu prietoku tekutín v nasledujúcich aplikáciách: plod/ pôrodníctvo, pediatrická, abdominálna, hlava, urológia, gynekológia, echokardiografia plodu, malý orgán, muskuloskeletálna, periférne cievy, karotida, kardiálna.

### Používanie systému Reacts

- Ak chcete odstrániť zvukovú ozvenu počas vzdialenej relácie, vzdialený používateľ by sa mal pokúsiť o nasledujúce:
  - Vypnite mikrofón, keď nehovoríte.
  - Znížte hlasitosť reproduktora.
  - Použite slúchadlo s mikrofónom.
- Prístupové kódy systému Reacts sú jedinečné a, keď sú uplatnené, vytvárajú jednotlivé licencie systému Reacts. Príjemca prístupového kódu sa stane vlastníkom prístupového kódu a výslednej licencie.
- E-mailové systémy používateľa môžu v závislosti od nastavení e-mailového účtu presmerovať e-maily systému Reacts do e-mailového priečinka spamu alebo nevyžiadanej pošty.
- Pozvánky sa novým používateľom systému Reacts neodošlú za nasledujúcich podmienok:
  - Mobilné zariadenie Lumify nie je pripojené k internetu.
  - Pozvánka nemá správne naformátovaný e-mail.
  - Pozvánka bola poslaná osobe, ktorá už má účet Reacts.
  - Pozvánka bola poslaná používateľovi systému Reacts s exspirovanou licenciou Reacts.

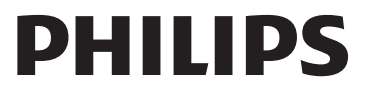

- Pri používaní systému Lumify na vyhľadávanie používateľov systému Reacts nevkladajte do textu vyhľadávania medzery. Vyhľadávajte nasledujúce:
  - len meno,
  - len priezvisko,
  - len e-mailovú adresu.

Používatelia s exspirovanými licenciami Reacts sa nemusia vo výsledkoch vyhľadávania zobraziť.

- Po vytvorení nového účtu Reacts vám nemusí byť doručené potvrdenie. Svoj nový účet overte nasledovne:
  - a. V prijatej pošte svojho e-mailu otvorte správu s predmetom "Please Verify Your Email.".
  - b. Kliknite na možnosť You're Almost There.
  - c. Postupujte podľa výziev v konfiguračnom sprievodcovi.
- Ak chcete pri zobrazovaní v režime M-mode počas relácie systému Reacts zobraziť ovládacie prvky Reacts Ultrasound Share, dotknite sa živého obrazu režimu M-mode. Ak sa dotknete pozastaveného obrazu režimu M-mode, ovládacie prvky Reacts Ultrasound Share sa nezobrazia.
- Ak počas relácie systému Reacts otočíte zariadenie Android kompatibilné so systémom Lumify, pozastavený 2D obraz môže zo zobrazenia zmiznúť. Ak chcete obraz obnoviť, upravte časovú os slučky alebo posuvnú lištu zariadenia.

#### Postup pri vyšetrení

- Všetky obrazy zobrazujú dátum a čas podľa časovej zóny, v ktorej sú nasnímané.
- Keď pri používaní sondy L12-4 nastavíte hĺbku na menej ako 3 cm, systém obraz priblíži a niektoré jeho časti nemusia byť viditeľné. Ak chcete zobraziť celý obraz, zmeňte priblíženie použitím palca a prsta.
- Ak presuniete meradlo mimo oblasti obrazu, meradlo môže zmiznúť. Ak chcete obnoviť polohu meradla, postupujte jedným z týchto spôsobov:
  - V režime 2D sa dotknite ovládacieho prvku **Measure**, dotknite sa ovládacieho prvku

**Clear All X** a potom sa dotknite ovládacieho prvku **Measure** a znova pridajte meranie **Ellipse** alebo **Distance**.

– V režime M-mode sa dotknite ovládacieho prvku **Measure** a potom sa znova dotknite

ovládacieho prvku Measure 🔔

#### Prehliadanie

 Zariadenie Lumify nepoužíva nastavenia Retry Interval a Max Retries v nastaveniach DICOM Storage Commitment Server. Zariadenie Lumify používa nastavenia v nastaveniach DICOM Destination.

- V zobrazení **Saved Exams** môžu mať vyšetrenia bez uložených obrazov vedľa seba značku začiarknutia aj vtedy, keď neboli uložené na úložné zariadenie DICOM.
- Ak pri vyberaní nastavení v dialógovom okne Add New Destination alebo upravovaní cieľového miesta pre export otočíte svoje zariadenie, systém neuloží vaše výbery. Aby ste predišli tejto situácii, neotáčajte zariadenie pri pridávaní alebo upravovaní cieľových miest pre export.

#### Sondy

Modely T710 a T810 tabletu Samsung S2 sú kompatibilné so sondami C5-2 a L12-4, ale nie so sondou S4-1. Novšie modely tabletov T713 a T813 sú úplne kompatibilné so sondou S4-1.

#### Philips Ultrasound, Inc.

22100 Bothell Everett Hwy, Bothell, WA 98021-8431 USA www.philips.com/ultrasound

**C €**0086

© 2018 Koninklijke Philips N.V. Všetky práva vyhradené. Vytlačené v USA. Rozmnožovanie alebo šírenie tohto obsahu alebo jeho častí v akejkoľvek forme alebo akýmkoľvek spôsobom, elektronicky, mechanicky či inak, je bez predchádzajúceho písomného súhlasu vlastníka autorských práv zakázané.